# 新規登録について

ぜんせきwebの会員登録はGoogleなどでぜんせきwebを検索し開いていただき (<u>http://zensekiweb.com/</u>)、会員様の詳細をオンラインにて登録して頂きます。

【新規登録方法】

| ぜんせき | ðweb  | ぜんせき       | Webは、全石道         | 重が発行する機関紙「          | ぜんせき」の電音           | 子媒体版です。      | ١D٠ | パスワードをお忘れ | 1の方 会員登録について | ログイン |
|------|-------|------------|------------------|---------------------|--------------------|--------------|-----|-----------|--------------|------|
| トップ  | 最新の紙面 | 記事         | データ              | 経営サポート              | 補助事業               | アンケート        | 見本市 | メディア事業    |              |      |
|      | F     | ぜんせき<br>会員 | Web」を全<br>iの方は、[ | て閲覧するには<br>コグインして閲覧 | 、 会員登録力<br>這してくださ! | が必要です。<br>い。 |     |           | 検索           | Q    |

①ぜんせきweb右上の「会員登録について」をクリック。

会費についての詳細を一読下さい。

### ※ 会費が発生します

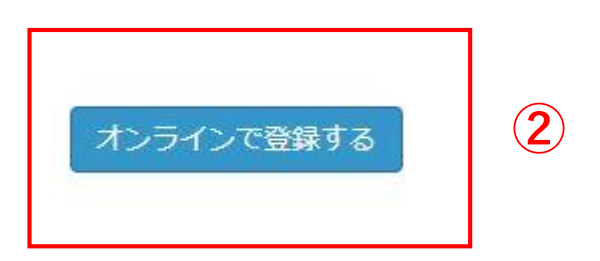

②下にスクロールすると「オンラインで登録する」とあるので、クリックする。 「FAXで登録する」もありますが、誤入力を減らすためにもオンラインでの 登録を推奨いたします。

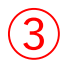

システムが送信するすべてのメールは、このアドレスに送られます。メールアドレスは非 公開となり、新しいパスワードを受け取ったり、特定のニュースやお知らせをメールで受 け取ることを希望した場合にだけ使用されます。

会社名·団体名: \*

全角でご入力ください。 (例:株式会社全石)

代表者氏名。

メール\*

全角でご入力ください。 (例: 全石 太郎)

ご担当者氏名\*

全角でご入力ください。 (例:全石 太郎)

ご担当者氏名(フリガナ)、

全角カタカナでご入力ください。(例:ゼンセキ タロウ)

#### SS店舗数\*

半角数字でご入力ください。(例:10、SS事業者でない方は0とご記入ください)

郵便番号。

半角数字でご入力ください。(例:100-0014)

### 住所\*

(例:東京都千代田区永田町2丁目17-14)

電話番号。

半角数字でご入力ください。(例:03-1234-5878)

ファックス番号

半角数字でご入力ください。(例:03-1234-5678)

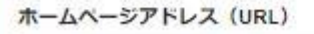

半角英数字でご入力ください。(例:http://www.zensekiweb.com)

http://example.comのような外部 URL でなくてはなりません。

その他ご意見など

③入力画面が表示されます。

例に従って入力します。"\*"印がついている項目は必須となります。

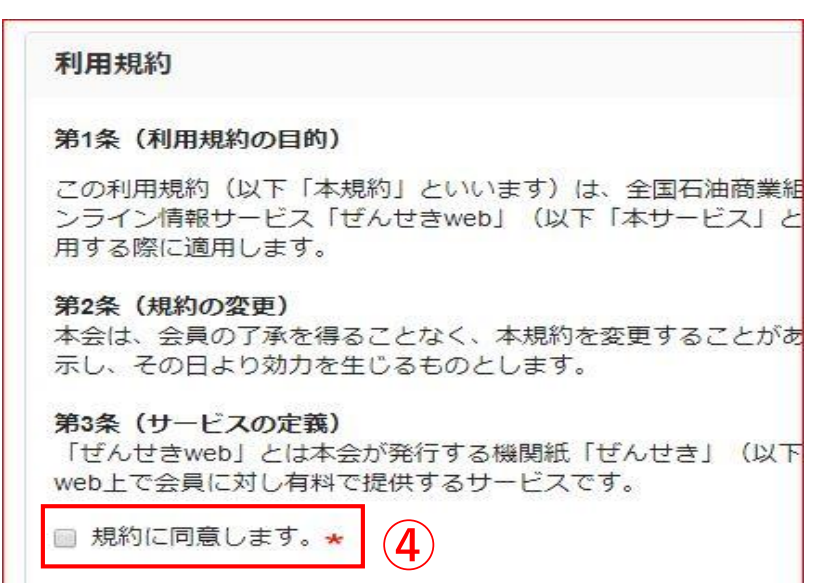

④利用規約一読のうえ、

同意していただきましたら チェックボックスにチェック をしてください。

| 私はロボットではあり<br>ません<br>プライバシー・利用規約 |
|----------------------------------|

⑤「私はロボットではありません」のチェックボックスにチェックを入れる。

⑥アカウントの作成をクリックする。

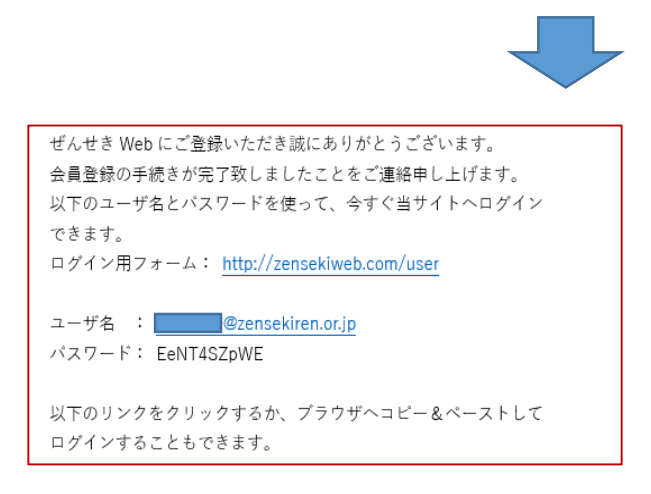

※⑥の後、お客様の登録したメー ルアドレスに1度だけ使えるパス ワードが送られてきます。その パスワードを使ってぜんせきweb にログインして下さい。

## <送られてきたパスワードを変更する>

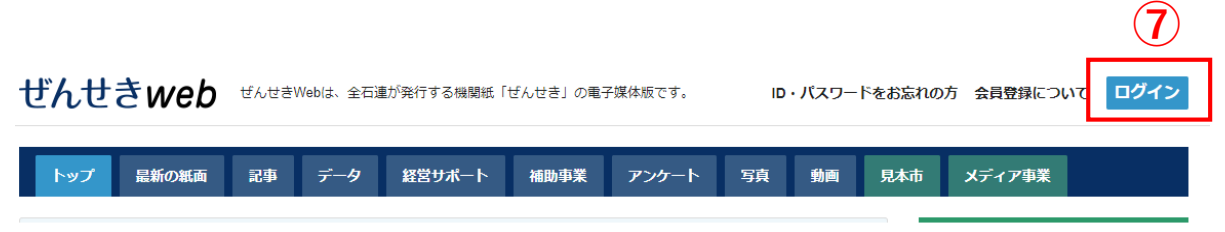

⑦ログインをクリックする

ログイン

| 「ぜんせきWeb」を全て閲覧するに<br>会員の方は、ログインして[<br>会員登録につい                                                                                      |                                                                                                 |
|----------------------------------------------------------------------------------------------------|-------------------------------------------------------------------------------------------------|
| ログイン アカウントの作成 パスワードを再設定         メール*         ②zensekiren.or.jp         パスワード*       8         ・・・・・・・・・・・・・・・・・・・・・・・・・・・・・・・・・・・・ | <ul> <li>⑧登録したメールアドレスと、メールに<br/>送られてきた1度だけ使えるパスワード<br/>を入力する。</li> <li>⑨ログインをクリックする。</li> </ul> |
| 表示       ログイン状態の保持       編集       10         会社・団体情報       会社名・団体名:                                                                |                                                                                                 |
| test<br>代表省氏名<br>test<br>ご担当者氏名<br>test<br>ご担当者氏名(フリガナ)<br>テスト<br>郵便番号<br>100-0014                                                 |                                                                                                 |
| 住所<br>千代田区永田町<br>電話番号<br>03-3593-5751<br>ユーザー登録から                                                                                  |                                                                                                 |

⑩編集をクリックする。

| 表示 ログイン状態の保持 編集                                                                                     |
|----------------------------------------------------------------------------------------------------|
| 現在のパスワード 11 メールで送られてき<br>たPWを入力する                                                                   |
| 以下のメールアドレスまたはパスワードを変更する場合は必須です。 <b>パスワードをリセット</b> 。                                                 |
| メールアドレス★                                                                                            |
| @zensekiren.or.jp                                                                                   |
| システムが送信するすべてのメールは、このアドレスに送られます。メールアドレスは非公開となり、新しいパスワードを受け取ったり、1<br>お知らせをメールで受け取ることを希望した場合にだけ使用されます。 |
| パスワード 12 新しいPWを入力する                                                                                 |
| ••••                                                                                                |
| パスワードの強度:弱い                                                                                         |
| パスワードの確認12 新しいPWを入力する                                                                               |
| パスワードの一致: はい                                                                                        |
| パスワードを強くすることを推奨します:<br>・ 12文字以上で作成<br>・ 大文字を追加<br>・ 番号を追加<br>・ 句読点を追加                               |

①現在のパスワードにメールに送られてきた1度だけのパスワードを入力する。②新しいパスワードを入力する。

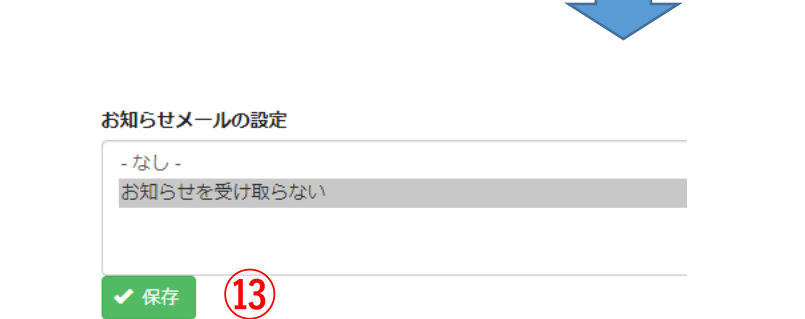

③保存をクリックし変更完了。 次回より新しいパスワードでログインできます。